## Como consultar o DR (Demonstrativo de Resultados)

Para que o resultado apareça, deve levar em conta um bom cadastro inicial do Financeiro e evitar alterar as configurações originais das classes.

Quando fazemos uma venda o valor bruto ira surgir como mostra a figura a baixo.

| RECEITA BRUTA ENTRADA DE VENDA BT | 1.000,00 | 100,00 % |
|-----------------------------------|----------|----------|
| IMPOSTOS                          | 0,00     | 0,00 %   |
| SUBSTITUIÇÃO TRIBUTÁRIA           | 0,00     | 0,00 %   |
| DEVOLUÇÕES                        | 0,00     | 0,00 %   |
| TAXAS ADMINISTRATIVAS             | 0,00     | 0,00 %   |
| RECEITA OPERACIONAL               | 1.000,00 | 100,00 % |
| CMV (Custo Mercad. Vendida)       | 79,04    | 7,90 %   |
| MARGEM DE CONTRIBUIÇÃO            | 920,96   | 92,10 %  |
|                                   |          | 0,00 %   |
|                                   | 0,00     | 0,00 %   |
| RATEIO 0,0000 %                   | 0,00     | 0,00 %   |
| DESPESAS FINANCEIRAS              | 0,00     | 0,00 %   |
| RESULTADO LÍQUIDO                 | 920,96   | 92,10 %  |

Após termos o valor da venda e em seguida lançar um pagamento de um fornecedor, percebemos uma subtração no valor vendido e o nosso resultado liquido já esta demonstrando a situação

| RECEITA BRUTA                   | 1.000,00 | 100,00 % |
|---------------------------------|----------|----------|
| SUBSTITUIÇÃO TRIBUTÁRIA         | 0,00     | 0,00 %   |
| DEVOLUÇÕES                      | 0,00     | 0,00 %   |
| TAXAS ADMINISTRATIVAS           | 0,00     | 0,00 %   |
| RECEITA OPERACIONAL             | 1.000,00 | 100,00 % |
| FORNECEDOR PAGAMENTO FORNECEDOR | 500,00   | 50,00 %  |
| ATACADOA DAS RAÇÕES             | 500,00   | 100,00 % |
| MARGEM DE CONTRIBUIÇÃO          | 500,00   | 50,00 %  |
|                                 |          | 0,00 %   |
|                                 | 0,00     | 0,00 %   |
| RATEIO 100,0000 %               | 0,00     | 0,00 %   |
| DESPESAS FINANCEIRAS            | 0,00     | 0,00 %   |
| RESULTADO LÍQUIDO               | 500,00   | 50,00 %  |

Nesta janela eu lancei um pagamento de um imposto e novamente temos outra subtração no nosso resultado Liquido

| RECEITA BRUTA                   | 1 000,00 | 125,00 % |
|---------------------------------|----------|----------|
| IMPOSTOS PAGAMENTO DOS IMPOSTOS | 200,00   | 20,00 %  |
| SUBSTITUIÇÃO TRIBUTÁRIA         | 0,00     | 0,00 %   |
| IPT                             | 200,00   | 100,00 % |
| DEVOLUÇÕES                      | 0,00     | 0,00 %   |
| TAXAS ADMINISTRATIVAS           | 0,00     | 0,00 %   |
| RECEITA OPERACIONAL             | 800,00   | 100,00 % |
| FORNECEDOR                      | 500,00   | 62,50 %  |
| ATACADOA DAS RAÇÕES             | 500,00   | 100,00 % |
| MARGEM DE CONTRIBUIÇÃO          | 300,00   | 37,50 %  |
|                                 |          | 0,00 %   |
|                                 | 0,00     | 0,00 %   |
| RATEIO 100,0000 %               | 0,00     | 0,00 %   |
| DESPESAS FINANCEIRAS            | 0,00     | 0,00 %   |
| RESULTADO LÍQUIDO               | 300,00   | 37,50 %  |

**Nota**: Siga a instrução a baixo respeite as informações das classes para que no final você possa ter um resultado favorável ao seu entendimento. Agora por ultimo exemplo de janelas, eu fiz um pagamento para um funcionário que me levou a outra subtração de resultado Liquido. Neste exemplo fiquei de um valor bruto de 1.000 para 170 liquido

|                                       | 000.00   | 105 00 % |
|---------------------------------------|----------|----------|
| RECEITA BRUTA                         | 1.000,00 | 125,00 % |
| IMPOSTOS                              | 200,00   | 20,00 %  |
| SUBSTITUIÇÃO TRIBUTÁRIA               | 0,00     | 0,00 %   |
| IPT                                   | 200,00   | 100,00 % |
| DEVOLUÇÕES                            | 0,00     | 0,00 %   |
| TAXAS ADMINISTRATIVAS                 | 0,00     | 0,00 %   |
| RECEITA OPERACIONAL                   | 800,00   | 100,00 % |
| FORNECEDOR                            | 500,00   | 62,50 %  |
| ATACADOA DAS RAÇÕES                   | 500,00   | 100,00 % |
| MARGEM DE CONTRIBUIÇÃO                | 300,00   | 37,50 %  |
| FUNCIONÁRIOS PAGAMENTO DO FUNCIONARIO | 130,00   | 16,25 %  |
| SALARIOS,FERIAS,DECIMO                | 130,00   | 100,00 % |
| RATEIO 100,0000 %                     | 0,00     | 0,00 %   |
| DESPESAS FINANCEIRAS                  | 0,00     | 0,00 %   |
| RESULTADO LÍQUIDO                     | 170,00   | 21,25 %  |

## **INICIO DO CADASTRO**

| Classes                               |                                                         |
|---------------------------------------|---------------------------------------------------------|
| CLASSE                                |                                                         |
| DESPESAS DIVERSAS = Despesas Diversas | As classes elas são o espelho do DR.<br>Favor não mudar |
| FUNCIONÁRIOS = Funcionários           |                                                         |
| INVESTIMENTOS = Investimentos         |                                                         |
| RECEBIMENTO = Fornecedor              |                                                         |
| 🔚 Salvar 🛛 🔊 Cancelar                 |                                                         |
|                                       | 1                                                       |

| Conta                                                    |                                                                                               |                                  |                            |
|----------------------------------------------------------|-----------------------------------------------------------------------------------------------|----------------------------------|----------------------------|
|                                                          |                                                                                               |                                  | CONTA                      |
| Descrição:                                               | DAE                                                                                           | CPF/CNPJ:                        | Ativado: 🔽 Conta Filial: 🗖 |
| Grupo:                                                   | IMPOSTOS                                                                                      | Classe: Impostos                 | 🔹 Operação: DESPESA 💌      |
|                                                          | ► ► <u>N</u> ovo = <u>E</u>                                                                   | xcluir Alterar Impostos          | <br><b>Cancelar</b>        |
|                                                          | 2 de 6                                                                                        | nvestimentos<br>Dutros           |                            |
|                                                          |                                                                                               | Fornecedor                       |                            |
| para cada conta e<br>exemplo o daí e<br>um Salário de um | existe uma classe a ser interl<br>um Imposto então minha cla<br>funcionário seria a classe de | ligada a ela:<br>asse e imposto. |                            |

| Caixa - Contas a Pagar |                              |                              |
|------------------------|------------------------------|------------------------------|
|                        |                              | CAIXA - CONTAS A PAGAR       |
| Lançamento: Filial: 1  | Emissão://_ Data: 21/02/17 N | V°NF: Funcionário: COMERCIAL |
| Conta Fornecedores     | T Pessoa                     | Física                       |
| Nome: DAE              | CNPJ:                        | Centro de Custo: MYOSORTS    |
| Descrição:             |                              | Grupo de Conta IMPOSTOS      |
| l                      |                              |                              |

Quando lançamos nossas contas, elas irão aparecer nas respectivas classes, fazendo com que telha o melhor entendimento da situação financeira.

## TIRANDO RELATÓRIO DO DR

| inceiro                                                                                                    | EINANCEI                                                                                     | 01-Informe a data da sua pesqui<br>inicial e final                                             |
|----------------------------------------------------------------------------------------------------|----------------------------------------------------------------------------------------------|------------------------------------------------------------------------------------------------|
| DATA DE VENCTO PARA ABER<br>Data Inicial:<br>01/02/17<br>CONTAS A RECEBER<br>Situação<br>© 0 - Abertos C 3 - Pagos C 1 - D | POSE DATA DE PGTO PARA PAGOS Data Final: 21/02/17  evolvidos C 4 - Cancelados C Abertos + Pa | ngos                                                                                           |
| CPF/CNPJ: ♥ Pessoa Física 	 Nome Clie<br>Dgtalhado                                                                         | nte Quebrar por:<br>Sintético<br>Data Inicial à Vista:<br>Data Final à Vista:                | 02-Caso tenha filial e você deseja<br>ter só as informações da loja X<br>informe a filial      |
| CONTAS A PAGAR Critério pela Data de Ve<br>C Abertos C Movimento C Aber<br>C Pagos C Emissão C Vale                        | 120/02/17 20/02/17<br>pote<br>tos + Pg. C Cancelados Abertos<br>te Sangrías Abertos          | Caso seja de todas as filias deixe<br>essa barra em branco                                     |
| Abertos                                                                                                    | DEMONSTRAÇÃO DE RESULTADO<br>Fornecedores<br>O Prç Compra O Contas Pg O Prç Cus              | 03-Marque a opção Contas Pg.<br>Para que saia todos os desconto<br>feitos pas contas pagas pos |
| C Abertos + Pg Analítico Sintéti<br>Fluxo Caixa Gerar Dinheiro Orçado                                                      | Gerar Perc Rateio                                                                            | lançamentos CP                                                                                 |

| MYOSOTIS<br>Período: 01/02/17 a 21/02/17 |                          | DEMONSTRAÇÃO D |          |
|------------------------------------------|--------------------------|----------------|----------|
|                                          |                          |                | Emissão  |
| Filial: MYOSOTIS                         |                          |                |          |
|                                          | RECEITA BRUTA            | 1.000,00       | 125,00 % |
|                                          | IMPOSTOS                 | 200,00         | 20,00 %  |
|                                          | SUBSTITUIÇÃO TRIBUTÁRIA  | 0,00           | 0,00 %   |
|                                          | IPT                      | 200,00         | 100,00 % |
|                                          | DEVOLUÇÕES               | 0,00           | 0,00 %   |
|                                          | TAXAS ADMINISTRATIVAS    | 0,00           | 0,00 %   |
|                                          | RECEITA OPERACIONAL      | 800,00         | 100,00 % |
|                                          | FORNECEDOR               | 500,00         | 62,50 %  |
|                                          | ATACADOA DAS RAÇÕES      | 500,00         | 100,00 % |
|                                          | MARGEM DE CONTRIBUIÇÃO   | 300,00         | 37,50 %  |
|                                          | FUNCIONÁRIOS             | 130,00         | 16,25 %  |
|                                          | SALARIOS, FERIAS, DECIMO | 130,00         | 100,00 % |
|                                          | RATEIO 100,0000 %        | 0,00           | 0,00 %   |
|                                          | DESPESAS FINANCEIRAS     | 0,00           | 0,00 %   |
|                                          | RESULTADO LÍQUIDO        | 170,00         | 21,25 %  |